# Übungsbeispiel – Computer scannen

Ein Scanvorgang kann manuell durchgeführt werden, die meisten Schutzprogramme sind aber in der Lage, einen Scanvorgang in regelmäßigen Abständen zu planen und durchzuführen.

#### Lernziele:

- Scans planen, nach Zeit oder ausgewählten Ordnern
- Scan spontan durchführen

### Schritt für Schritt:

Da es viele Produkte im Bereich Antivirensoftware gibt, wird hier die Übung exemplarisch am Beispiel von **AVG AntiVirus FREE** durchgeführt.

Für die Installation und Konfiguration von Antivirensoftware sind administrative Rechte notwendig.

Um einen Scanvorgang für ein bestimmtes Laufwerk oder einen bestimmten Ordner zu planen, kann ein entsprechender **Zeitplan** erstellt und aktiviert werden.

## Scan planen nach Zeit

Schritt 1Starten Sie die Konsole des Virenschutzprogramms mit einem Doppel-<br/>klick auf das entsprechende Symbol im Infobereich der Taskleiste.

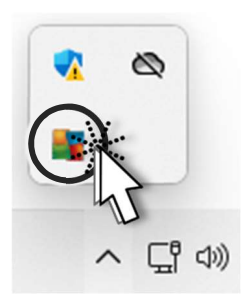

Schritt 2

Klicken Sie dann auf 😐 neben 🚺

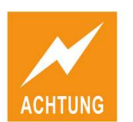

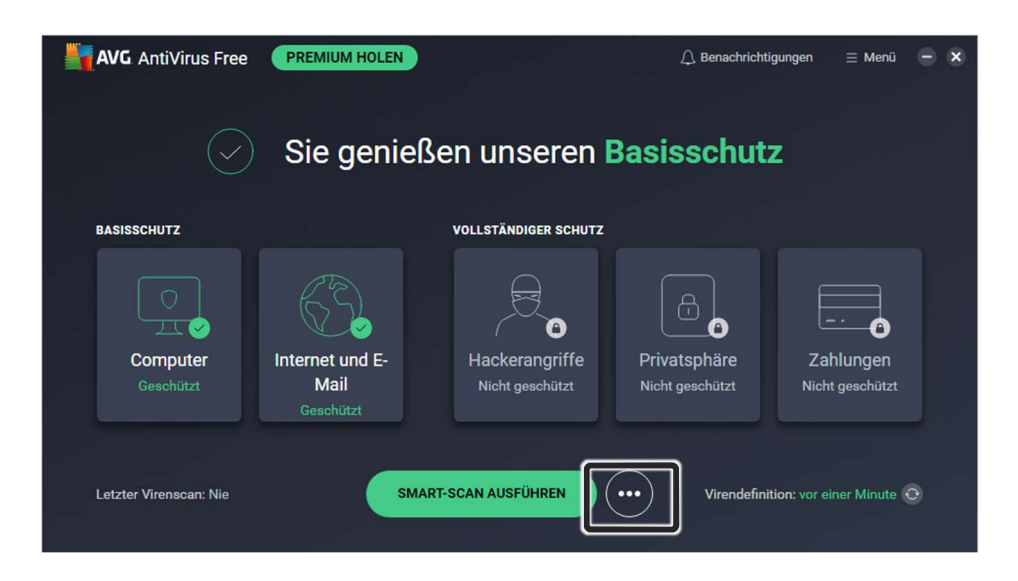

Klicken Sie im folgenden Menü auf GEPLANTE SCANS und dann auf NEUENSchritt 3SCAN ERSTELLEN

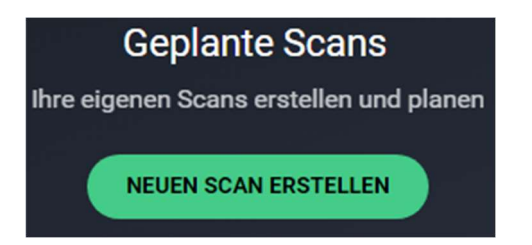

Im Fenster NEUER BENUTZERDEFINIERTER SCAN geben Sie einen Namen für<br/>den geplanten Scan ein und im Menüpunkt *Häufigkeit* einen Zeitplan und<br/>bei *Startzeit* einen Startzeitpunkt für den Scan auswählen.Schritt 4

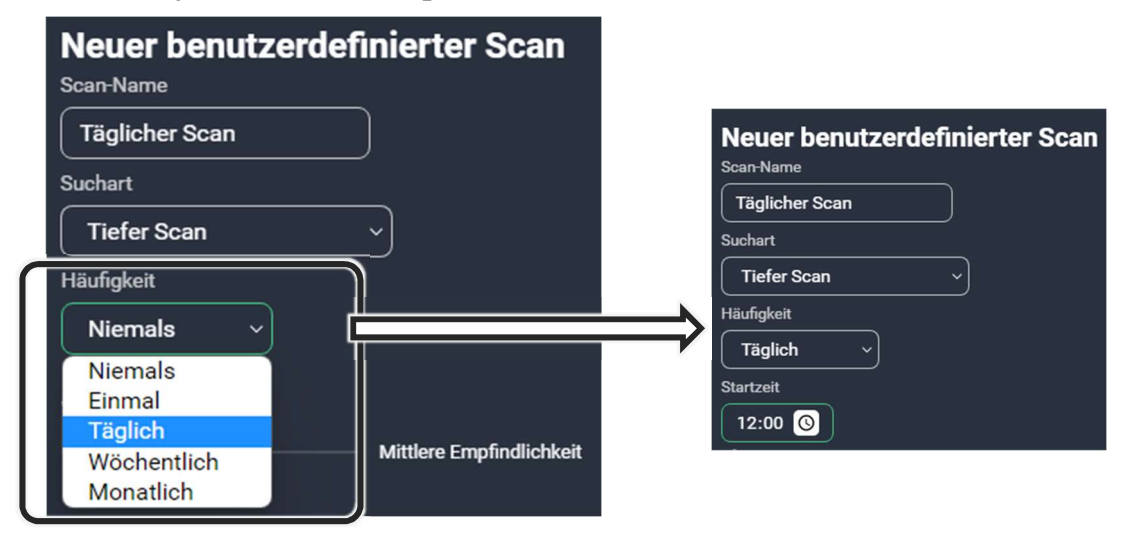

Günstig sind dabei Zeiten, zu denen der Computer eingeschaltet ist, aber Schritt 5 nicht unbedingt benutzt wird (z.B. Mittagspause), da ein Scan die Leistung

39

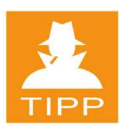

des Rechners beeinträchtigt. Ihr geplanter Scan wird dann im unteren Teil des Programmfensters angezeigt.

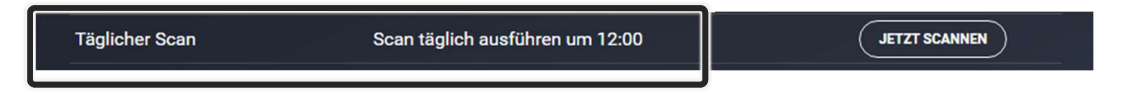

Der Scan wird nun automatisch immer am gewählten Tag und zur gewünschten Zeit durchgeführt.

### Scan planen nach Ordnern

Schritt 6

Um gezielt spezielle Laufwerke oder auch ausgewählte Ordner zu scannen, aktivieren Sie die entsprechende Schaltfläche.

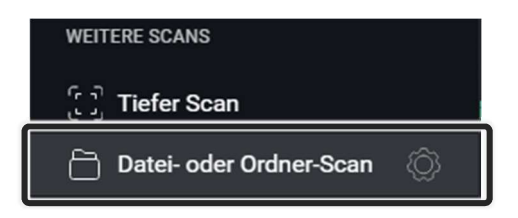

Schritt 7

Erweitern Sie im folgenden Fenster die entsprechenden Laufwerke, um einzelne Ordner auszuwählen und bestätigen Sie die Veränderung, um den Scan durchzuführen.

| Bereiche auswählen                                                                                                    |    | ×         |
|----------------------------------------------------------------------------------------------------|----|-----------|
| B Desktop   B Dokumente   B Downloads   B Wasik   B Videos   Cokaler Datenträger (C:) Videos   B SWinREAgent   B Daten   B Intel   B PerLogs   B ProgramData   B Programme (x86)   B Tools   B Daten (D:) |    |           |
| Ausgewählte<br>["C:\Daten";"C:\Firma"                                                                                                    |    |           |
|                                                                                                    | ОК | Abbrechen |

40

### Scanvorgang spontan durchführen

Um einen Scanvorgang ohne Zeitplan durchzuführen, kann der Scan einfach gestartet werden.

Starten Sie die Konsole erneut und klicken Sie auf smartscan ausführen, um einen Schritt 8 Scanvorgang zu starten, der den Computer mit allen Laufwerken prüft.

| Cooppen noch Drowcor Dodrohumgen E00/ |
|---------------------------------------|
| Scannen nach Browser-Bedronungen 59%  |
| Browser wird geprüft                  |
|                                       |

Dabei wird der Computer auf Virenbefall und Sicherheitsproblemen im Bereich Browser und Malware untersucht.

Wenn Sie Scanvorgänge durchführen wollen, können Sie im Fenster NEUER BENUTZERDEFINIERTER SCAN (mit ) unter verschiedenen vordefinierten Scanarten wählen. Diese haben spezielle Anforderungen und Voreinstellungen und können nicht angepasst werden.

Notizen: